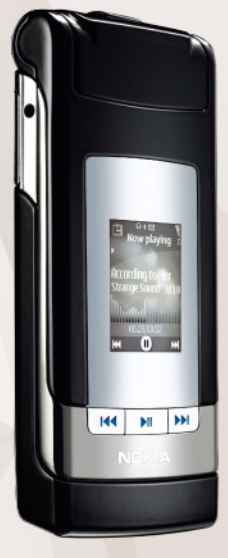

# Csevegés Nokia N76-1

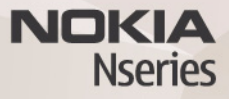

#### NINCS GARANCIA

Lehet, hogy a készülékhez mellékelt, harmadik fél által írt alkalmazásokat olyan természetes vagy jogi személyek hozták létre és birtokolják, akik nem kapcsolódó vállalatai a Nokiának, illetőleg nem állnak kapcsolatban a Nokiával. A Nokia nem rendelkezik a harmadik féltől származó alkalmazások szerzői jogával vagy szellemi tulaidon jogával. Éppen ezért a Nokia nem vállal semmilyen felelősséget ezen alkalmazások végfelhasználój támogatásáért vagy működőképességéért, sem az alkalmazásokban vagy ezekben az anyagokban bemutatott információkért. A Nokia semmiféle garanciát sem vállal ezekre a harmadik fél által biztosított alkalmazásokra. AZ ALKALMAZÁSOK HASZNÁLATÁVAL A FELHASZNÁLÓ TUDOMÁSUL VESZI. HOGY AZ ALKALMAZÁSOK "JELEN ÁLLAPOTBAN". MINDENNEMŰ, KIFEJEZETT VAGY VÉLELMEZETT GARANCIA NÉLKÜL KERÜLNEK ÁTADÁSRA AZ ALKALMAZANDÓ JOGSZABÁLYOK KERETEI KÖZÖTT. A FELHASZNÁLÓ EZENFELÜL TUDOMÁSUL VESZI, HOGY SEM A NOKIA, SEM KAPCSOLÓDÓ VÁLLALKOZÁSALNEM VÁLLALNAK SEMMIEÉLE KIEFJEZETT VAGY VÉLELMEZETT GARANCIÁT, NEM KIZÁRÓLAGOSAN BELEÉRTVE A JOGSZAVATOSSÁGOT. A FORGALOMKÉPESSÉGET ÉS AZ ADOTT CÉLNAK VALÓ MEGFELELÉST, ILLETVE HOGY AZ ALKALMAZÁS NEM SÉRTI BÁRMELY HARMADIK FÉL SZABADALMI. SZERZŐI, VÉDJEGYRE VONATKOZÓ VAGY EGYÉB JOGAIT.

© 2007 Nokia. Minden jog fenntartva.

A Nokia, a Nokia Connecting People, az Nseries és az N76 a Nokia Corporation védjegye, illetve bejegyzett védjegye. Az említett egyéb termékek és cégek neve tulajdonosuk védjegye lehet.

A Nokia folyamatosan fejleszti termékeli. Emiatt fenntartja magának a jogot, hogy a jelen dokumentumban ismertetett termékek jellemzőit előzetes bejelentés nélkül módosítsa vagy továbbfejlessze.

A NOKIA ÉS ANNAK LICENCADÓI – AZ ALKALMAZANDÓ JOGSZABÁLYOK ÁLTAL NYÚJTOTI LEGSZÉLESEBB KERETEK KÖZÖTT – SEMMILYEN KÖRÜLMÉNYEK KÖZÖTT NEM FELELŐSEK SEMMILYEN ADATVESZTÉSÉRT VAGY BEVÉTELKIESÉSÉRT, ILLETVE BÁRMILYEN KÜLÖNÖS, VÉLETLEN, KÖVETKEZMÉNYI VAGY KÖZVETETT KÁRÉRT, AKÁRHOGYAN IS TÖRTÉNT.

A készüléken harmadik fél webhelyeire mutató könyvjelzők vagy hivatkozások lehetnek előre telepítve. Harmadik fél webhelyeit készülékünkről is elérhetjük. A harmadik fél webhelyei nem állnak kapcsolatban Nokiával, és a Nokia ezekért a webhelyekért nem vállal semmilyen felelősséget. Az ilyen webhelyek felkeresése esetén tegyük meg a biztonsággal vagy a tartalommal kapcsolatos óvintézkedéseket.

A JELEN DOKUMENTUM TARTALMÁT EBBEN A FORMÁBAN KELL ELFOGADNI. Az érvényes jogszabályok által meghatározottakon kívül a Nokia semmiféle kifejezett vagy vélelmezett garanciát nem vállal a dokumentum pontosságával, megbízhatóságával vagy tartalmával kapcsolatban, beleértve, de nem kizárólagosan az értékesíthetőségre vagy egy adott célra való alkalmasságra vonatkozó garanciát. A Nokia fenntartja a jogot, hogy bármikor, előzetes értesítés nélkül átdolgozza vagy visszavonja a jelen dokumentumot.

Bizonyos termékek, azok alkalmazásai és a termékekhez kapcsolódó szolgáltatások választéka országonként eltérhet. A részletekről és az elérhető nyelvi csomagokról érdeklődjünk egy Nokia márkakereskedőnél.

Egyes műveletek és funkciók a SIM-kártyától és/vagy a hálózattól, az MMS-szolgáltatástól, valamint a készülékek kompatibilitásától és a támogatott tartalomformátumoktól függenek. Bizonyos szolgáltatások csak külön díj ellenében vehetők igénybe.

A készülékkel kapcsolatos további fontos információkért tekintsük meg a felhasználói útmutatót.

2. kiadás, HU

## Csevegés – azonnali üzenetváltás

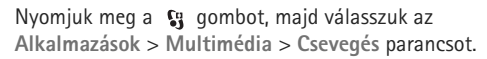

A csevegés olyan hálózati szolgáltatás, amely azonnali üzenetek váltásával másokkal folytatott beszélgetést, valamint meghatározott témájú vitafórumokban (csevegőcsoportokban) való részvételt tesz lehetővé. Számos szolgáltató tart fenn kompatibilis csevegőszervereket, amelyekre bejelentkezhetünk, ha előzőleg regisztráltuk magunkat a szolgáltatásnál. A szolgáltatók általában más-más szolgáltatásokat kínálnak.

Azonnali üzenetekből álló csevegés megkezdéséhez vagy folytatásához válasszuk a Beszélgetések lehetőséget. Csevegőpartnerek létrehozásához, módosításához vagy online állapotának megtekintéséhez használjuk a Csevegőpart. menüpontot. Több résztvevős csevegést a Csevegőcsop. lehetőség segítségével indíthatunk vagy folytathatunk, illetve a Rögz. csev.-ek lehetőség egy korábbi, mentett üzenetváltás megtekintésére szolgál.

#### Csevegési beállítások fogadása

A használni kívánt szolgáltatás eléréséhez menteni kell a telefonban a szükséges beállításokat. A beállításokat a csevegőszolgáltatást kínáló szolgáltatótól kaphatjuk meg, egy erre szolgáló szöveges üzenetben. A beállításokat kézzel is beírhatjuk. Lásd: "Csevegőszerver beállításai", 6. oldal.

#### Kapcsolódás csevegőszerverhez

- 1 A csevegési szolgáltatást biztosító szerverhez történő kapcsolódáshoz nyissuk meg a Csevegés alkalmazást, majd válasszuk az Opciók > Bejelentkezés menüpontot. A használt csevegőszerver módosításával és új csevegőszerverek felvételével kapcsolatban lásd: "Csevegőszerver beállításai", 6. oldal.
- 2 Adjuk meg felhasználói azonosítónkat és jelszavunkat, és a bejelentkezéshez nyomjuk meg a gombot. A felhasználói azonosítót és a jelszót a szolgáltatótól kapjuk meg.
- 3 A kijelentkezéshez válasszuk az Opciók > Kijelentkezés menüpontot.

# A csevegési beállítások módosítása

Válasszuk az Opciók > Beállítások > Csevegésbeállítások parancsot, majd a következő beállítások egyikét:

Csevegőnév haszn. (csak akkor látható, ha a szerver támogatja a csevegőcsoportokat) – Az Igen beállítást választva becenevet írhatunk be.

Saját jelenlét megjelen. – Ha azt szeretnénk, hogy mások lássák, amikor online üzemmódban vagyunk, válasszuk a Mindenkinek lehetőséget.

Üzenetek engedélyez. – Ha mindenkitől fogadni kívánjuk az üzeneteket, válasszuk a Mindenkitől lehetőséget.

Meghívások engedély. – Ha csak csevegőpartnereink meghívásait kívánjuk fogadni, válasszuk a Csak csevegőp.–től lehetőséget. A csevegési meghívásokat olyan partnerek küldik, akik szeretnék, ha csatlakoznánk a csevegőcsoportjukhoz.

Üz.görg. sebessége – Válasszuk ki, hogy milyen sebességgel jelenjenek meg az új üzenetek.

Csev.partn. rendez. – Adjuk meg, hogy a készülék milyen módon rendezze a csevegőpartnereket: Betűrendbe vagy Online áll. szerint. Elérhet. újratöltése – A csevegőpartnerekre vonatkozó adatok frissítési módjának megadásához válasszuk az Automatikus vagy a Kézi lehetőséget.

Offline partnerek – Adjuk meg, hogy az offline állapotú partnerek is megjelenjenek-e a csevegőpartnerek listáján.

Saját üzenetek színe – Kiválaszthatjuk a küldendő csevegőüzenet színét.

Kapott üzenetek színe – Kiválaszthatjuk a fogadott csevegőüzenet színét.

Csevegésjelzőhang – Módosíthatjuk a csevegőüzenet érkezésekor megszólaló hangjelzést.

#### Csevegőcsoportok és felhasználók keresése

Csoportok kereséséhez a Csevegőcsop. nézetben válasszuk az Opciók > Keresés lehetőséget. Kereshetünk a Csoport neve, a Témakör és a Tagok (felhasználóazonosító) alapján.

Felhasználók kereséséhez a Csevegőpart. nézetben válasszuk az Opciók > Új csevegőpartner > Keresés szerverről lehetőséget. Kereshetünk a Felhasználó neve, a Felhaszn.azonosító, Telefonszám és az E-mail cím alapján.

#### Csatlakozás csevegőcsoportokhoz

A Csevegőcsop. nézet megjeleníti a mentett csevegőcsoportokat, illetve azokat, amelyeknek tagjai vagyunk.

Mentett csevegőcsoporthoz történő csatlakozáshoz nyomjuk meg a 💿 gombot.

Csevegőcsoport elhagyásához válasszuk az Opciók > Csoport elhagyása lehetőséget.

### Csevegés

Egy csevegőcsoportba való belépés után megtekinthetjük az ott váltott üzeneteket, és saját üzeneteket is küldhetünk.

Üzenet küldéséhez írjuk meg az üzenetet, és nyomjuk meg a 💿 gombot.

Ha az egyik résztvevőnek privát üzenetet szeretnénk küldeni, válasszuk az Opciók > Privát üz. küldése lehetőséget.

Nekünk küldött privát üzenetre úgy válaszolhatunk, hogy kijelöljük az üzenetet, és az Opciók > Válasz lehetőséget választjuk.

Ha szeretnénk meghívni az online csevegőpartnereket a csevegőcsoportba, válasszuk az Opciók > Meghívás küldése menüpontot. Ha bizonyos résztvevőktől nem szeretnénk üzenetet kapni, válasszuk az Opciók > Blokkolási beállítás lehetőséget.

#### Csevegés rögzítése

A beszélgetés vagy a csevegőcsoportban való tartózkodás közben váltott üzenetek rögzítéséhez válasszuk az Opciók > Csevegés rögzítése lehetőséget. A rögzítés leállításához válasszuk az Opciók > Rögzítés leállítása menüpontot. A rögzített csevegések megtekintéséhez a fő nézetben válasszuk a Rögz. csev.-ek menüpontot.

#### Beszélgetések megtekintése és indítása

A Beszélgetések nézet megjeleníti azoknak a résztvevőknek a listáját, akikkel beszélgetést folytatunk. A Csevegés alkalmazásból való kilépéskor az aktív beszélgetések automatikusan bezáródnak.

Beszélgetés megtekintéséhez lapozzunk egy résztvevőre, és nyomjuk meg a ( gombot.

A beszélgetés folytatásához írjuk be üzenetünket, és nyomjuk meg a 
gombot.

Ha a beszélgetés bezárása nélkül szeretnénk visszatérni a beszélgetések listájához, válasszuk a Vissza lehetőséget. A beszélgetés bezárásához válasszuk az Opciók > Beszélg. befejezése lehetőséget.

Új beszélgetés indításához válasszuk az Opciók > Új beszélgetés menüpontot.

Ha a beszélgetés valamelyik résztvevőjét fel szeretnénk venni a csevegőpartnerek listájára, válasszuk az Opciók > Cs.part.-hez h.adás lehetőséget.

Ha a bejövő üzenetekre automatikus választ szeretnénk küldeni, válasszuk az Opciók > Autom. válasz be lehetőséget. Üzeneteket ekkor is fogadhatunk.

#### Csevegőpartnerek

A Csevegőpart. nézetben csevegőpartner-listákat tölthetünk le a szerverről, illetve új partnereket adhatunk a partnerlistához. Amikor bejelentkezünk a szerverre, automatikusan letöltődik az utoljára használt csevegőpartner-lista.

#### Csevegőszerver beállításai

Válasszuk az Opciók > Beállítások > Szerverbeállítások lehetőséget. A beállításokat a csevegőszolgáltatást kináló szolgáltatótól kaphatjuk meg, egy erre szolgáló szöveges üzenetben. A felhasználói azonosítót és a jelszót a szolgáltatótól kapjuk meg, amikor regisztrálunk a szolgáltatás eléréséhez. Ha nem tudjuk felhasználói azonosítónkat vagy jelszavunkat, lépjünk kapcsolatba a szolgáltatóval.

Szerverek – Megtekinthetjük a beállított csevegőszerverek listáját.

Alapértelm. szerver – Módosíthatjuk, hogy melyik csevegőszerverhez szeretnénk kapcsolódni.

Csev.bejelent. típusa – Ha a Csevegés indításakor automatikusan be szeretnénk jelentkezni, válasszuk az Alk. indításakor menüpontot.

Ha új szervert szeretnénk felvenni a csevegőszerverek listájára, válasszuk a Szerverek > Opciók > Új szerver lehetőséget. Adjuk meg a következő beállításokat:

Szerver neve – a csevegőszerver neve.

Használt hozz. pont – a szerverhez használni kívánt hozzáférési pont.

Webcím - a csevegőszerver URL-címe.

Felhaszn.azonosító – a felhasználói azonosítónk.

Jelszó – a bejelentkezéshez használt jelszó.